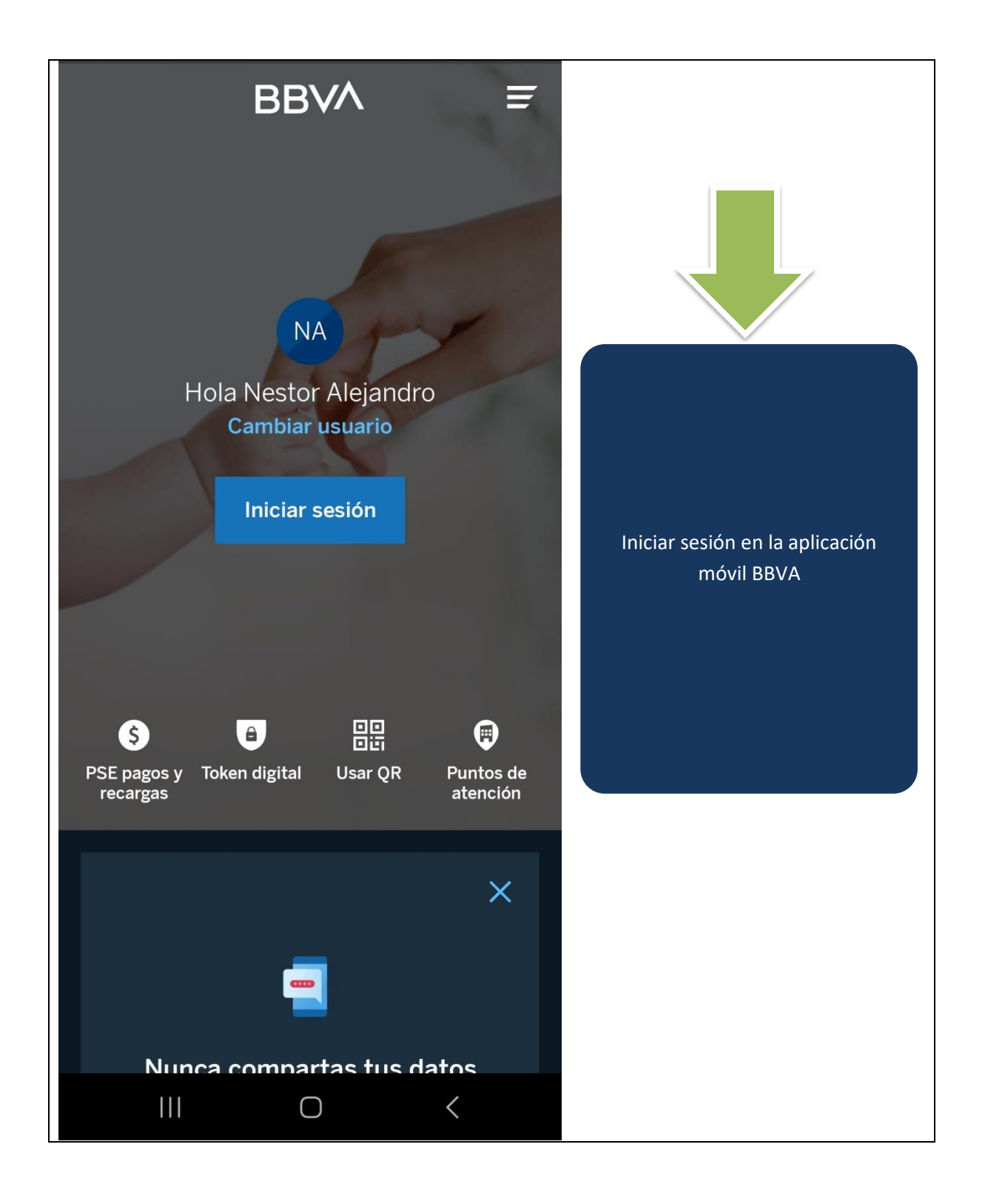

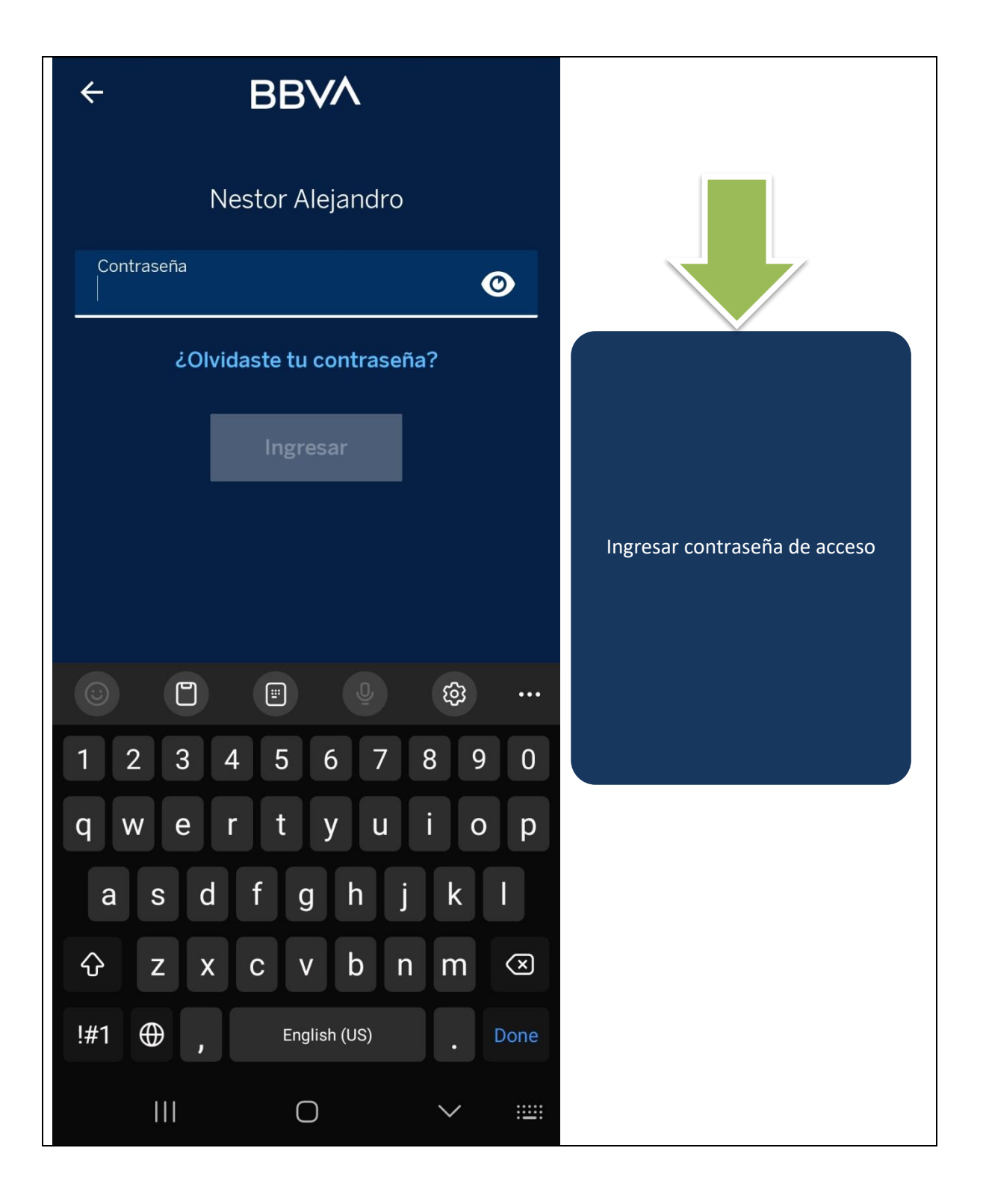

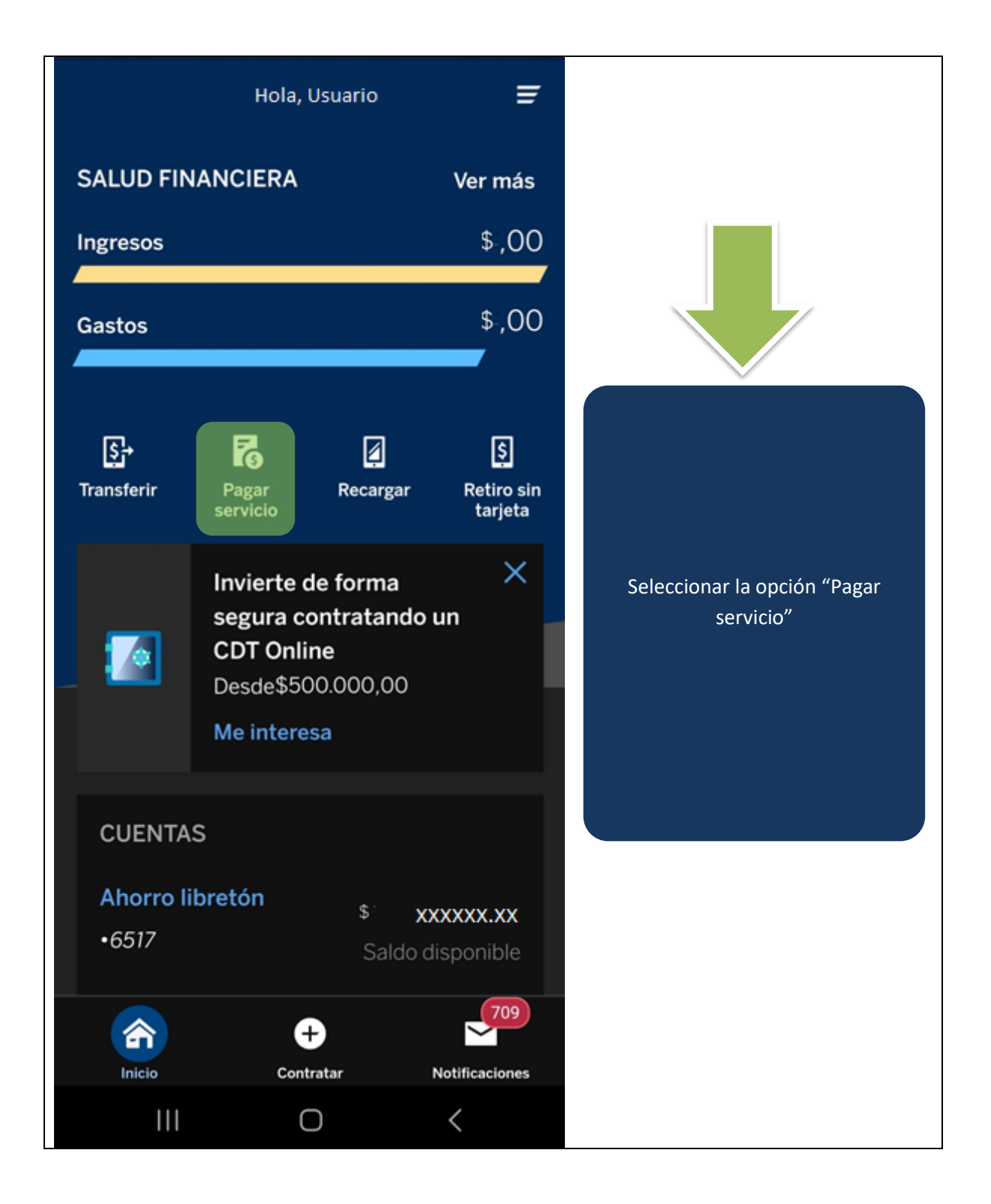

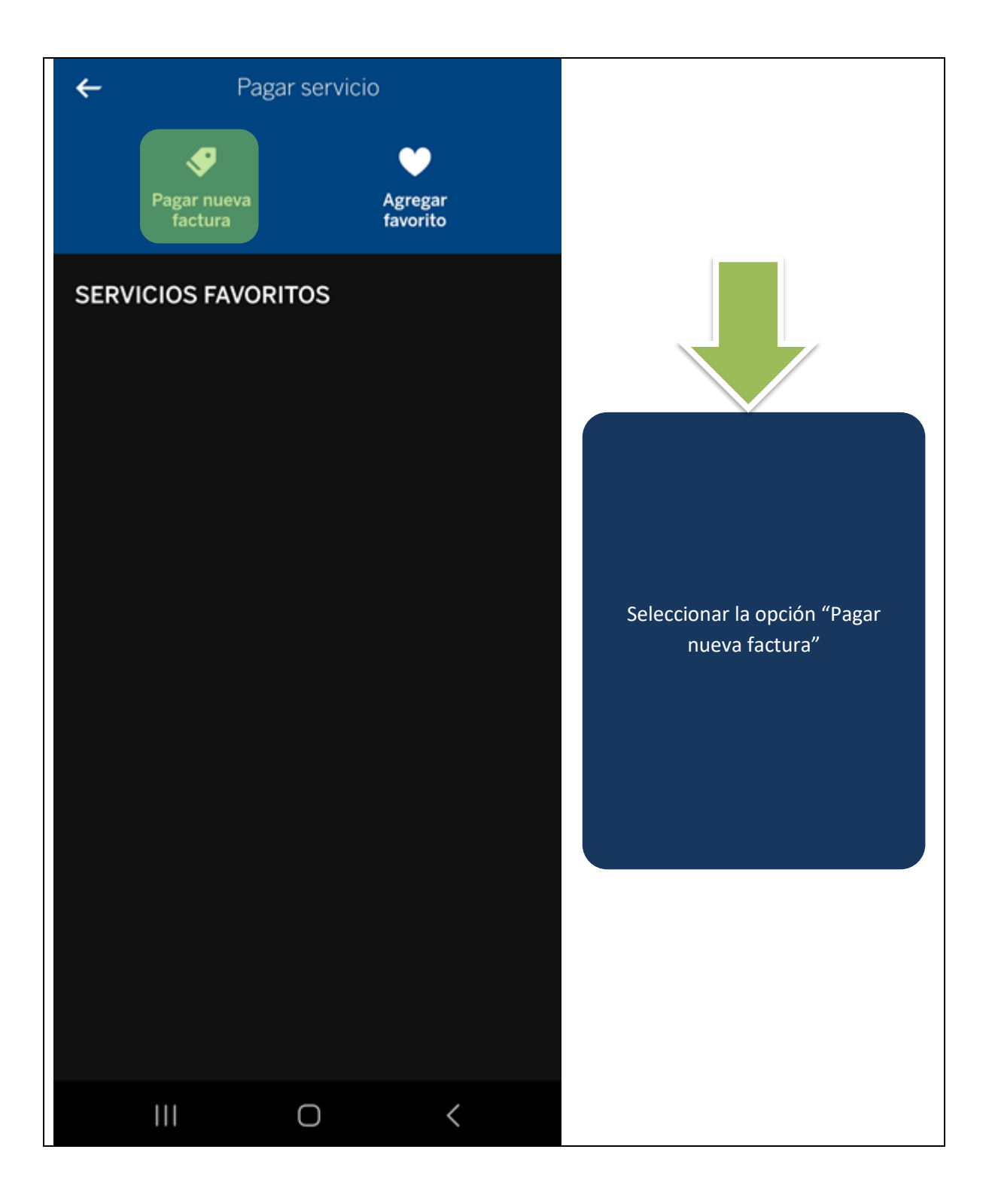

|                                         | Pagar servicio       | ×                            |              |
|-----------------------------------------|----------------------|------------------------------|--------------|
| SERVICIO (1 de 3)                       |                      |                              |              |
| + Pagar manualmente                     |                      |                              |              |
| Escan                                   | ear código de barras | ;                            |              |
| <b>VALOR</b> (2 de 3)                   |                      |                              |              |
| Ingresa el valor que deseas pagar.      |                      |                              |              |
| Valor                                   |                      | Seleccionar la opción "Pagar |              |
|                                         |                      |                              | manualmente" |
|                                         | Continuar            |                              |              |
|                                         |                      |                              |              |
| CUENTA ORIGEN (3 de 3)                  |                      |                              |              |
| Elige la cuenta con la que vas a pagar. |                      |                              |              |
| CUENTAS BBVA                            |                      |                              |              |
| Ahorro libretón                         |                      |                              |              |
|                                         |                      |                              |              |

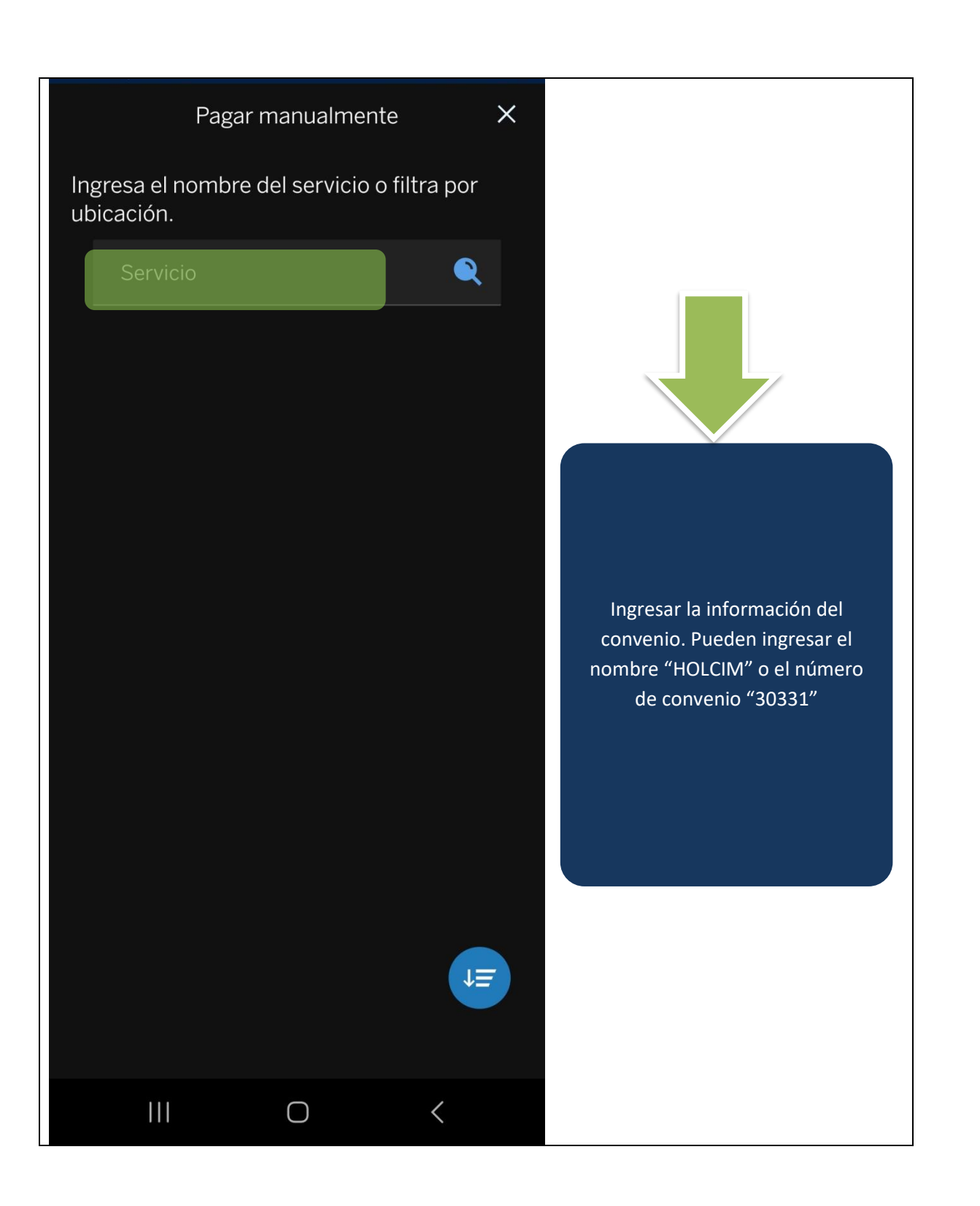

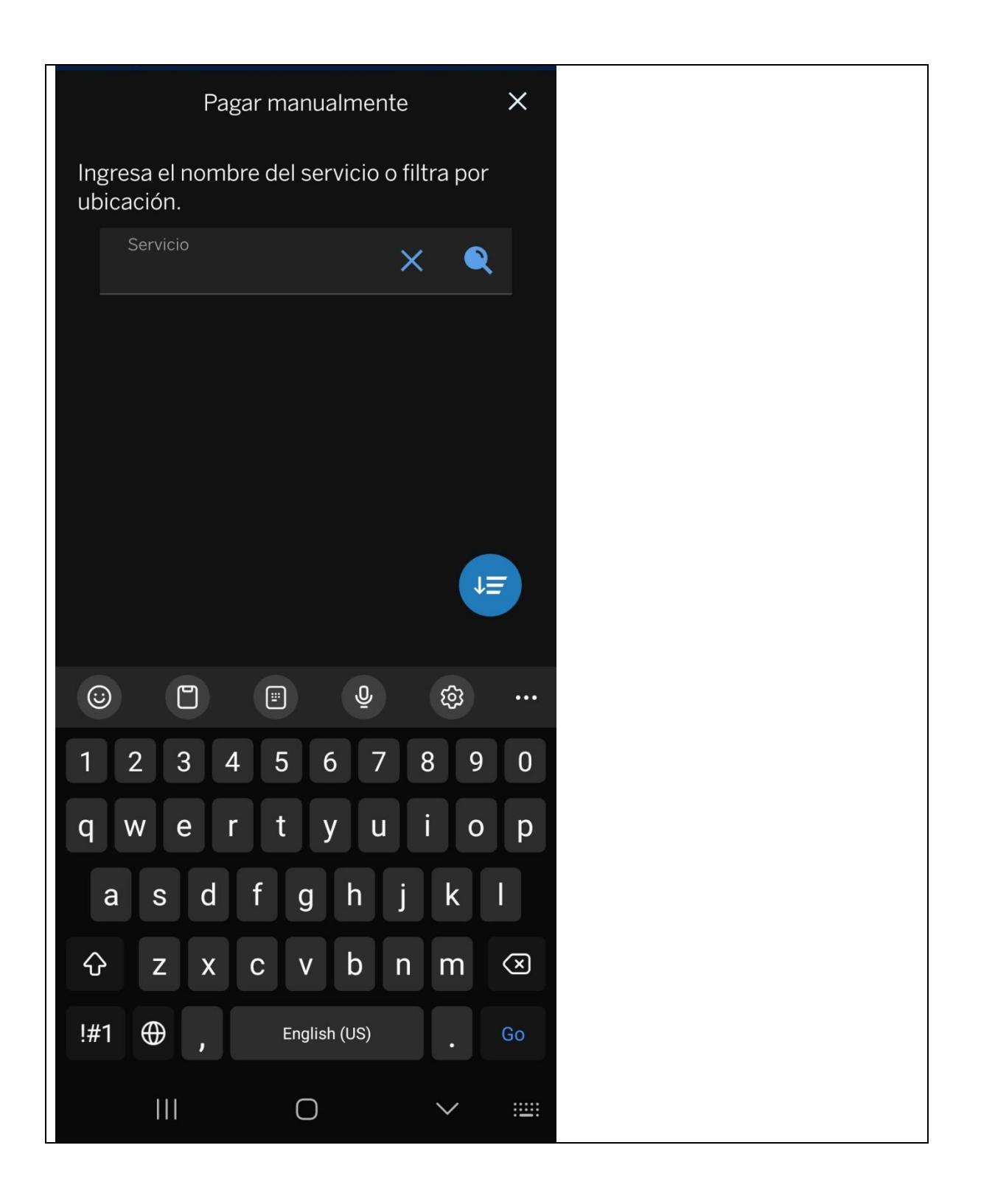

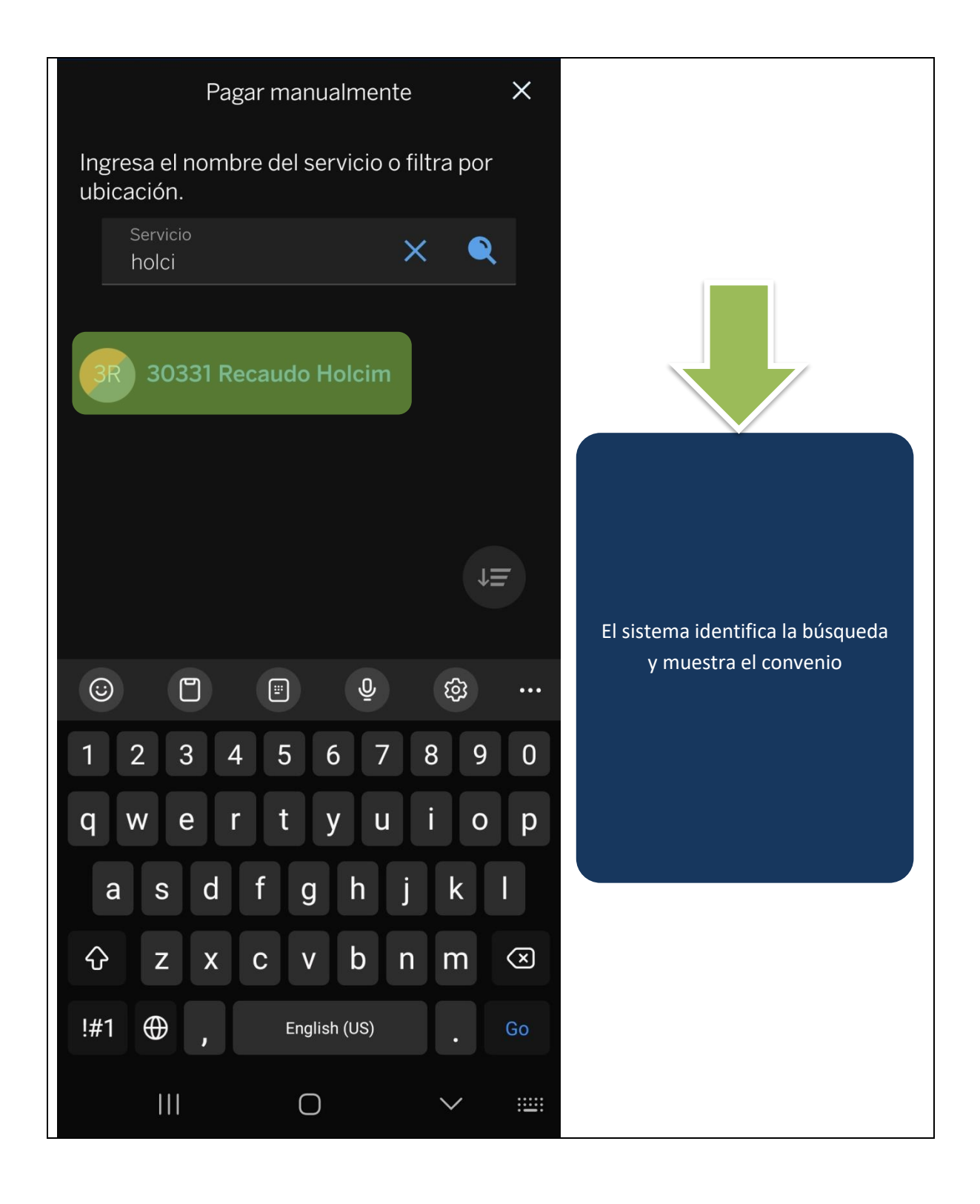

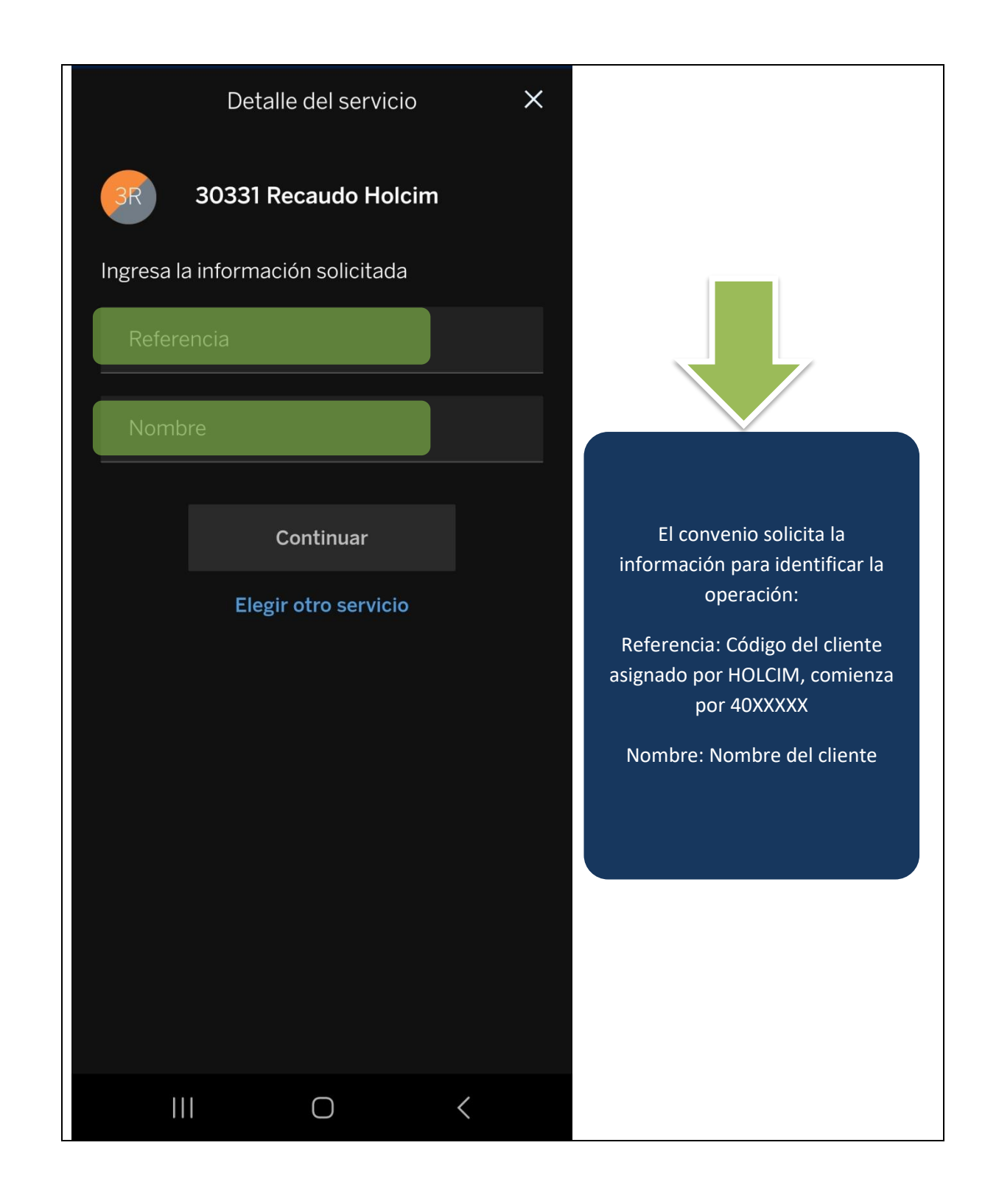

| Detalle del servicio X            |                                      |
|-----------------------------------|--------------------------------------|
| 30331 Recaudo Holcim              |                                      |
| Ingresa la información solicitada |                                      |
| Referencia<br>123456              |                                      |
| Nombre<br>Alejo                   |                                      |
| Continuar                         |                                      |
| Elegir otro servicio              | Seleccionar la opción<br>"Continuar" |
|                                   |                                      |
|                                   |                                      |
|                                   |                                      |
|                                   |                                      |
|                                   |                                      |

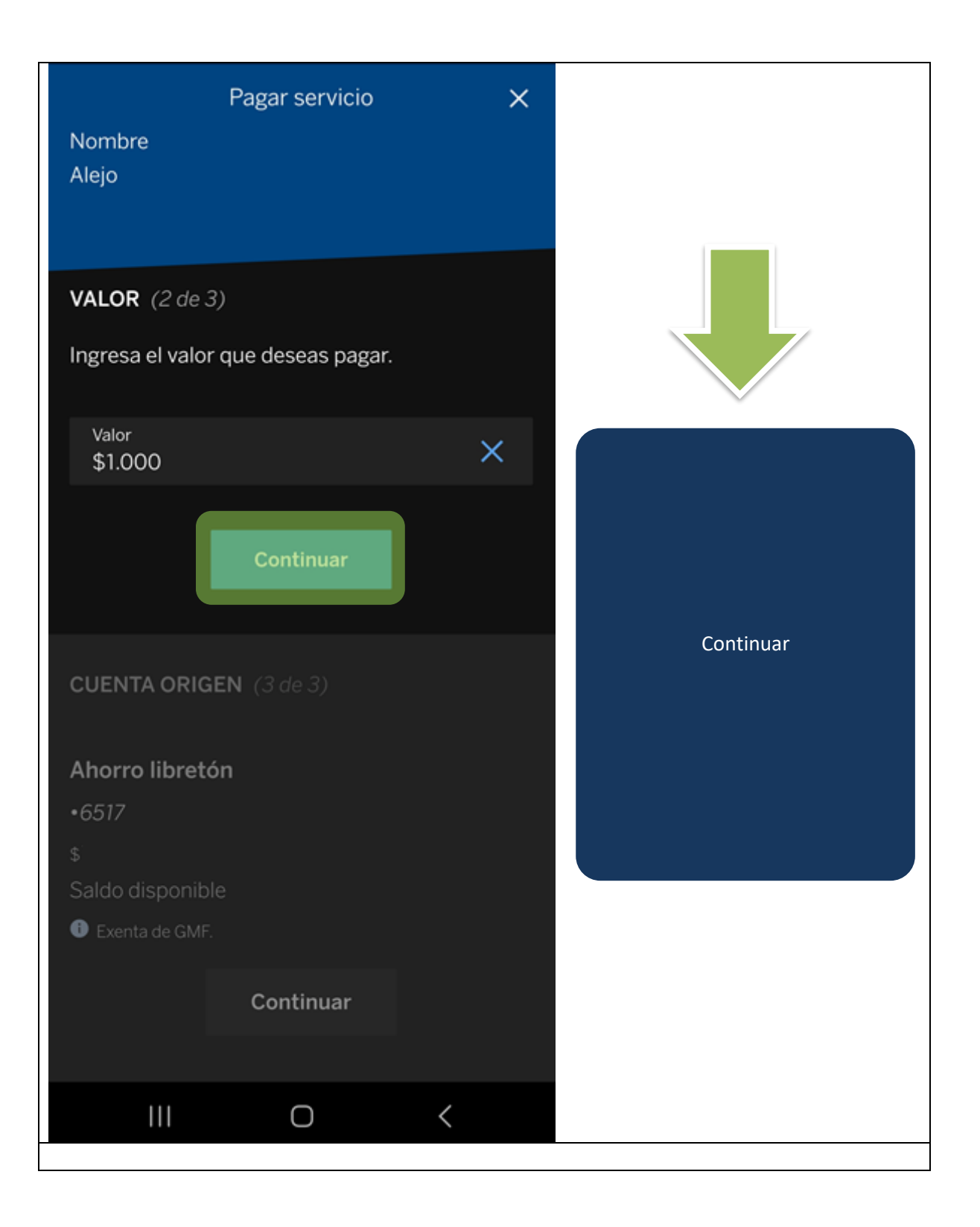

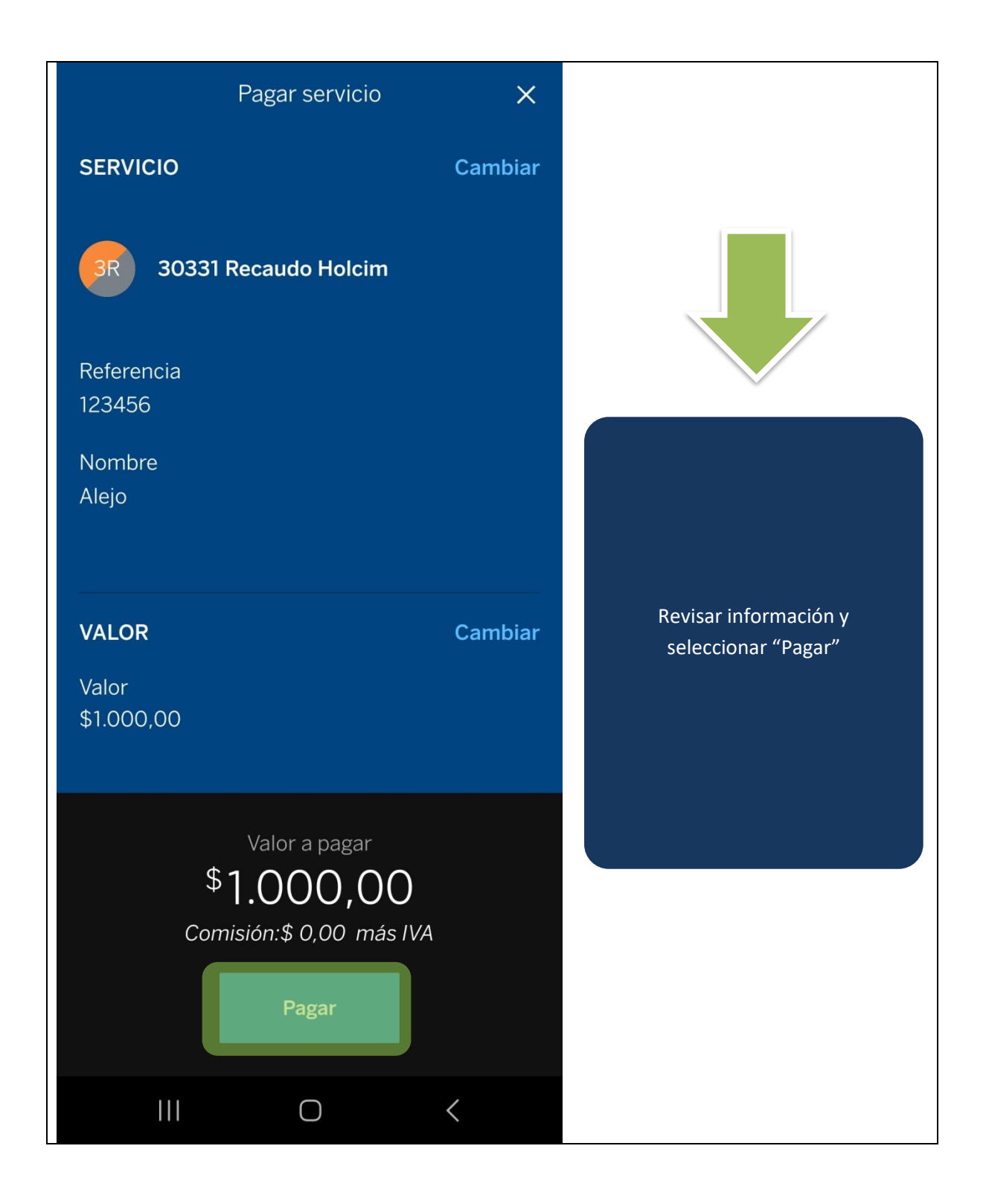

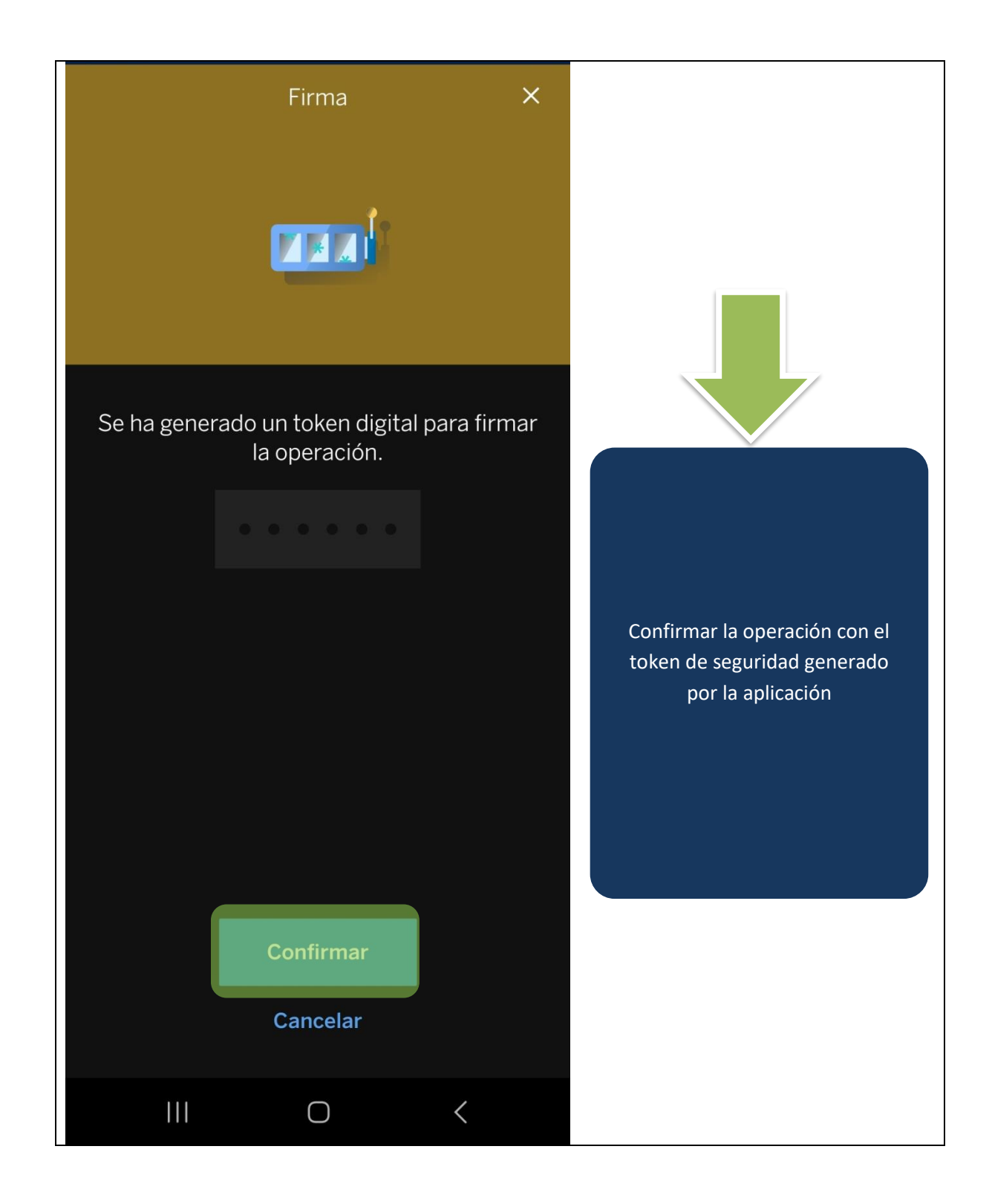

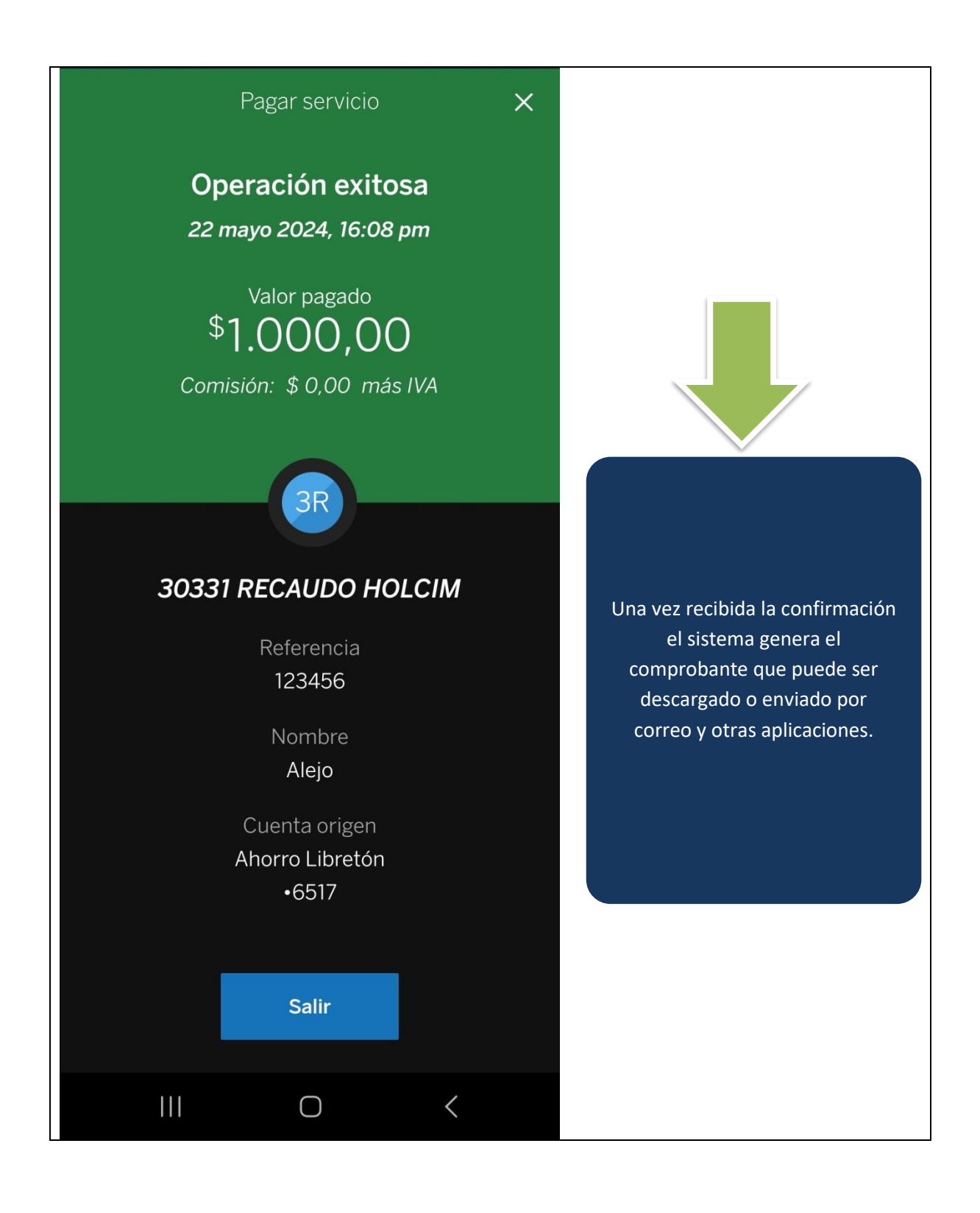